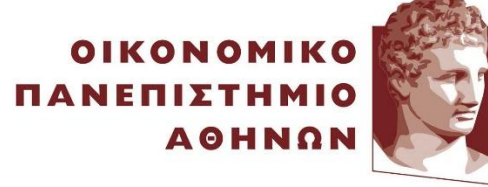

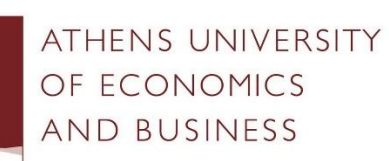

# ΟΔΗΓΙΕΣ ΓΙΑ ΤΗΝ ΕΚΔΟΣΗ ΠΙΣΤΟΠΟΙΗΤΙΚΩΝ ΨΗΦΙΑΚΗΣ ΥΠΟΓΡΑΦΗΣ HARICA ΚΑΙ ΤΗΝ ΥΠΟΓΡΑΦΗ ΑΡΧΕΙΩΝ PDF

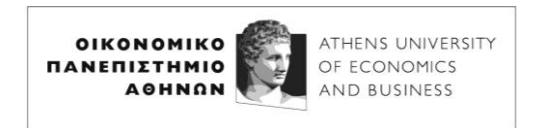

## Έκδοση Πιστοποιητικών Ψηφιακής Υπογραφής HARICA

Η Υποδομή Δημοσίου Κλειδιού του GUNET, γνωστή ως HARICA, παρέχει δωρεάν στα μέλη των ακαδημαϊκών ιδρυμάτων πιστοποιητικά για ψηφιακές υπογραφές μηνυμάτων ηλεκτρονικού ταχυδρομείου και αρχείων PDF.

**Σημαντική σημείωση**: Λόγω του ότι το Πανεπιστήμιό μας δεν είναι επίσημος επικυρωτής (validator) του HARICA, τα πιστοποιητικά ψηφιακών υπογραφών που μας παρέχονται δεν είναι επίσημα εγκεκριμένα, καθώς δίνονται με ένα Login και έναν έλεγχο ταυτότητας (δείτε παρακάτω στις οδηγίες).

Αυτό σημαίνει ότι οι υπογραφές που βάζετε με αυτά τα πιστοποιητικά δεν γίνονται πάντα αποδεκτές από δημόσιες υπηρεσίες. Εξαρτάται από την υπηρεσία και από το αν θα ελέγξουν την υπογραφή, η οποία βγάζει το μήνυμα "Signature validity is UNKNOWN".

<u>Για να έχετε επίσημα εγκεκριμένες υπογραφές, των οποίων ο έλεγχος βγάζει το μήνυμα</u> <u>"Signature is valid", όσοι/όσες είστε **μέλη ΔΕΠ** ή **μόνιμο διοικητικό προσωπικό**, θα σας <u>προτείναμε να ζητήσετε από την αρμόδια υπηρεσία του ΟΠΑ ένα εγκεκριμένο</u> <u>πιστοποιητικό του ΣΗΔΕ (Σύστημα Ηλεκτρονικής Διακίνησης Εγγράφων), το οποίο είναι</u> <u>απολύτως έγκυρο. Επειδή ο αριθμός των πιστοποιητικών αυτών είναι περιορισμένος, στην</u> <u>περίπτωση που έχουν εξαντληθεί, θα μπορείτε να χρησιμοποιήσετε σαν προσωρινή λύση</u> <u>το πιστοποιητικό του HARICA.</u></u>

Ακόμη και αν διαθέτετε πιστοποιητικό του ΣΗΔΕ, θα μπορείτε να χρησιμοποιήσετε το πιστοποιητικό ψηφιακών υπογραφών του HARICA, για «απλές» ψηφιακές υπογραφές.

<u>Το πιστοποιητικό ψηφιακών υπογραφών του HARICA **είναι έγκυρο για 2 χρόνια**. Για την ανανέωσή του, <u>αν συνεχίζετε να είστε μέλη της Πανεπιστημιακής κοινότητας</u>, θα πρέπει να ακολουθήσετε ξανά τη διαδικασία που περιγράφεται στη συνέχεια.</u>

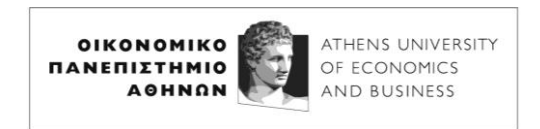

#### Οδηγίες Έκδοσης Πιστοποιητικού

Εισέλθετε στο <u>https://cm.harica.gr</u> και επιλέξτε το Academic Login:

| * |               | Harica | CertMa           | inager - | .ogin               | ×             |     | +           |      |      |        |                |                |               |       |     | <del></del> 9 |    |        | × |  |
|---|---------------|--------|------------------|----------|---------------------|---------------|-----|-------------|------|------|--------|----------------|----------------|---------------|-------|-----|---------------|----|--------|---|--|
| ÷ | $\rightarrow$ | G      | 010              | cm.ha    | rica.gr/Lo          | ogin          | ?R  | Retu        | Irn  | Url  | =%2    | F              |                | Q             | 2     |     | Ď             |    | G      | : |  |
|   |               | HA     | RIC              | A        |                     |               |     |             |      |      |        |                |                |               |       |     |               | 13 | N   GR |   |  |
|   |               |        |                  |          |                     |               |     | L           | 0    | gi   | n      |                |                |               |       |     |               |    |        |   |  |
|   |               |        | Ema              | il add   | Ne<br><b>ress</b>   | w to          | 0   | HA          | ARI  | ICA  | 4? S   | lign           | Up             |               |       |     |               |    |        |   |  |
|   |               |        | Тур              | e your e | mail addr           | ress          |     |             |      |      |        |                |                |               |       |     |               |    |        |   |  |
|   |               |        | Pass             | sword    |                     |               |     |             |      |      |        |                |                |               |       |     |               |    |        |   |  |
|   |               |        | Тур              | e your p | assword             |               |     |             |      |      |        |                |                | Form          | +     | 0   | >             |    |        |   |  |
|   |               |        |                  |          |                     |               |     | - 30        | Log  | gin  | ý      |                |                | Forge         | n pas | SWO |               |    |        |   |  |
|   |               |        |                  |          |                     |               | _   | _           | С    | Dr   |        |                |                |               |       |     |               |    |        |   |  |
|   |               |        | $\left( \right)$ |          | $\langle$           | 1             |     | A           | cad  | dem  | lic Lo | ogin           |                | )             |       |     | )             |    |        |   |  |
|   |               |        | $\left( \right)$ |          |                     |               |     | G           |      | Sigi | n in   |                |                |               |       |     | )             |    |        |   |  |
|   |               |        |                  | Gene     | GREEK U<br>ral Comm | JNIV<br>ercia | 'EF | RSIT<br>Reg | TIE: | S N  | ETV    | /ORF<br>per: 1 | ( (GU<br>.607: | net)<br>29401 | 1000  |     |               |    |        |   |  |

Αναζητείστε το Πανεπιστήμιό μας (Athens University of Economic and Business) πληκτρολογώντας το αρχικό μέρος του ονόματός του και επιλέξτε το:

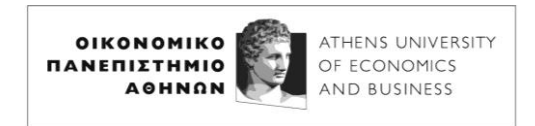

## **Find Your Institution**

Your university, organization or company

| athens uni                                                                      | Q |
|---------------------------------------------------------------------------------|---|
| Examples: Science Institute, Lee@uni.edu, UCLA  Remember this choice Learn More |   |
| Boğaziçi University Library (Open Athens)<br>bogazici.edu.tr                    |   |
| The University of Adelaide (Open Athens)<br>adelaide.edu.au                     |   |
| Agricultural University of Athens<br>aua.gr                                     |   |
| National Technical University of Athens<br>ntua.gr                              |   |
| Athens University of Economics and Business<br>aueb.gr                          | ) |
| National and Kapodistrian University of Athens                                  |   |

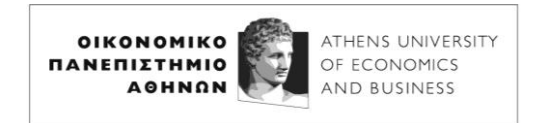

Συμπληρώστε το ακαδημαϊκό σας username και password και πατήστε **Σύνδεση**:

Institutional Shibboleth Identity Provider The GUnet Shibboleth IDP

 <sup>Δ</sup> Όνομα χρήστη-μlexandr
 Δ
 Κωδικός-

Ξεχάσατε τον κωδικό σας; Ο SSO λογαριασμός μου

Σύνδεση

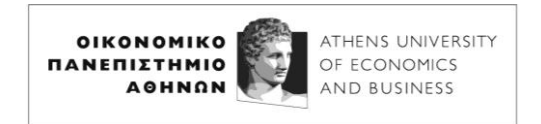

### Επιλέξτε Email (στα αριστερά) και Select στο For enterprises or organizations (IV+OV):

|                                                                |         | 1. Request                                                                    | Z. Fayment                   | 5. ACUVAUOII     |     |
|----------------------------------------------------------------|---------|-------------------------------------------------------------------------------|------------------------------|------------------|-----|
|                                                                | Product | O                                                                             | Authorization                | Summary          | Sut |
| ertificate Requests                                            |         |                                                                               |                              |                  |     |
| B eSignatures                                                  |         |                                                                               |                              |                  |     |
| a eSeals                                                       | Se      | elect the type of your                                                        | certificate                  |                  |     |
| Server                                                         |         |                                                                               |                              |                  |     |
| Code Signing                                                   |         | Email-only<br>S/MIME certificate to sign/encrypt e                            | mail messages.               | Select           |     |
| Email                                                          |         | Includes:     Your email address(es)                                          |                              | from             |     |
| Client Authentication                                          |         |                                                                               |                              | 16.5€ year       |     |
|                                                                |         | For individuals or sole prop                                                  | rietorships (IV)             |                  |     |
| ore                                                            |         | Your email address(es)                                                        | mail messages.               | Select           |     |
| ບໍ່ Validated Information                                      |         | <ul> <li>Your personal information</li> </ul>                                 |                              | from<br>33€ year |     |
| Data privacy statement                                         |         |                                                                               |                              |                  |     |
| Help / Guides                                                  |         | For enterprises or organizat<br>S/MIME certificate to sign/encrypt e          | ions (OV)<br>email messages. | Select           |     |
|                                                                |         | Your email address(es)     Information of your organization                   |                              | from             |     |
| GREEK UNIVERSITIES NETWORK                                     |         |                                                                               |                              | 71.5€ year       |     |
| (GUNET)<br>General Commercial Registry Number:<br>160729401000 |         | For enterprises or organizat                                                  | ions (IV+OV)                 |                  |     |
|                                                                |         | S/MIME certificate to sign/encrypt e<br>Includes:<br>• Your email address(es) | mail messages.               | Select           |     |
|                                                                |         | Your personal information     Information of your associated org              | anization                    | Free             |     |

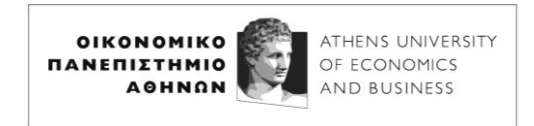

Επιλέξτε Next:

| For enterprises or organizations (IV+OV)                                                                                         |          |
|----------------------------------------------------------------------------------------------------|----------|
| S/MIME certificate to sign/encrypt email messages.                                                                               | Colortad |
| Nous empil address(es)                                                                                                    | Selected |
| Your personal information                                                                                                    | Free     |
| Information of your associated organization                                                                                      | Free     |
| nter your email address                                                                                                    |          |
| Email Addresses                                                                                                    |          |
| ter your email address<br>Email Addresses<br>Include one or more email addresses in your certificate.                            |          |
| ter your email address<br>Email Addresses<br>Include one or more email addresses in your certificate.<br>email: alexandr@aueb.gr |          |
| Email Addresses<br>Include one or more email addresses in your certificate.<br>email: alexandr@aueb.gr                           |          |
| Email Addresses<br>Include one or more email addresses in your certificate.<br>email: alexandr@aueb.gr                           |          |

και στη συνέχεια συμπληρώστε τα στοιχεία σας με λατινικούς χαρακτήρες. <u>Το όνομά σας</u> <u>στα λατινικά πρέπει να το αναγράψετε όπως φαίνεται στην ταυτότητά σας</u>.

Στο **Upload identity documents** εισάγετε σε μορφή αρχείου pdf, jpeg, png ή zip τις δύο όψεις της αστυνομικής σας ταυτότητας ή κάποιο άλλο έγγραφο ταυτοποίησης. Στην περίπτωση που έχετε τις δύο όψεις της ταυτότητάς σας σε δύο διαφορετικά αρχεία, κάντε τα zip σε ένα αρχείο, και ανεβάστε το αρχείο αυτό.

Χωρίς ευκρινές identity document δεν θα είναι δυνατή η έγκριση της αίτησης.

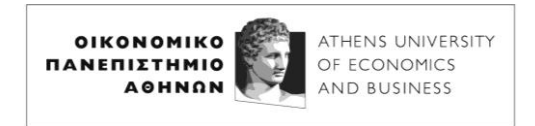

| 1. Rec                                     | quest                                                    | 2. Payment                                                    | 3. Activatio | n |
|--------------------------------------------|----------------------------------------------------------|---------------------------------------------------------------|--------------|---|
| 0                                          | Details                                                  | Authorization                                                 | Summary      |   |
| 1 Confirm th                               | nat your personal inf                                    | formation is accurate                                         |              |   |
| My personal inform<br>the information in t | nation (Given name and Sur<br>the uploaded identity docu | name) is accurate and <b>fully matches</b> (letter-t<br>ment. | oy-letter)   |   |
| Given name (in lati                        | n characters)                                            | Surname (in latin characters)                                 |              |   |
| GEORGIOS                                   |                                                          | ALEXANDRIS                                                    |              |   |
| Country                                    |                                                          | Address                                                       |              |   |
| Greece                                     | $\sim$                                                   | Patision 76                                                   |              |   |
| Please fill at least o                     | ne of the following (require                             | d)                                                            |              |   |
| City                                       |                                                          | State or province                                             |              |   |
| Athens                                     |                                                          | Attica                                                        |              |   |
| L                                          |                                                          |                                                               |              |   |
| 2 Upload ide                               | entity documents                                         |                                                               |              |   |
| Upload a personal generated photo I.       | identification card, passpor<br>D.                       | t, driver's license, or other form of governm                 | ent          |   |
| <b>3</b> 17328686                          | 02944.jpg                                                | Select file                                                   |              |   |
|                                            |                                                          |                                                               |              |   |
|                                            |                                                          |                                                               |              |   |

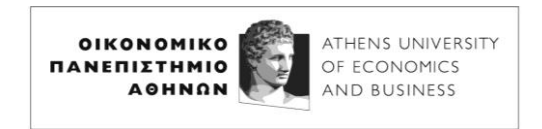

Αφού πατήσετε **Next** στην προηγούμενη οθόνη εισαγωγής των στοιχείων σας, πατήστε **Next** και πάλι **Next** στις δύο επόμενες οθόνες:

|         | 1. Request                                           | 2. Payment    | 3. Activati |
|---------|------------------------------------------------------|---------------|-------------|
| >roduct | Details                                              | Authorization | Summary     |
|         | Organization information                             |               |             |
|         | Legal name<br>Athens University of Economics and Bu: | siness        |             |
|         | <b>Country</b><br>GR                                 |               |             |
|         | City                                                 |               |             |
|         | Organization identifier                              |               |             |
|         | VAIGR090015218                                       |               |             |
|         | K Back                                               |               | Next        |

| 90<br>80 | 1. Request                                                                           | 2. Payment          |         |
|----------|--------------------------------------------------------------------------------------|---------------------|---------|
| oduct    | Details                                                                              | Authorization       | Summary |
|          | Select a method to validate you                                                      | r email address(es) |         |
|          | Validate via email to selected email<br>Validate via email to selected email address | l address           | )       |
| 8        | < Back                                                                               |                     | lext    |

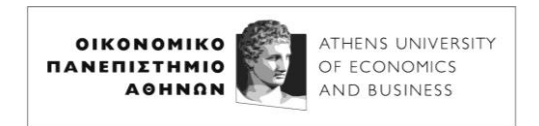

Τσεκάρετε το declaration statement αφού πρώτα ελέγξετε ότι τα στοιχεία σας είναι σωστά και στη συνέχεια πατήστε Submit:

| Cortificato Turo                   | Sonvice Duration                                      |
|------------------------------------|-------------------------------------------------------|
| S/MIME IV+OV                       | 2 years                                               |
| Emails                             |                                                       |
| 1. alexandr@aueb.gr                |                                                       |
| Subscriber Details                 |                                                       |
| Given name: GEORGIOS               |                                                       |
| Surname: ALEXANDRIS                |                                                       |
| City: Athens                       |                                                       |
| State or province: Attica          |                                                       |
| Address: Patision 76               |                                                       |
| Organization Details               |                                                       |
| Legal name: Athens University of I | Economics and Business                                |
| City: Athens                       |                                                       |
| Country: GR                        | 90015218                                              |
|                                    |                                                       |
| Supporting Documents               |                                                       |
| Document Type                      | Files                                                 |
| Identity Document                  | •1732868602944.jpg                                    |
| Authorization Method               |                                                       |
| Method                             | Files                                                 |
| I, GEORGIOS ALEXANDRIS , d         | eclare that I read and agree with, by submitting this |

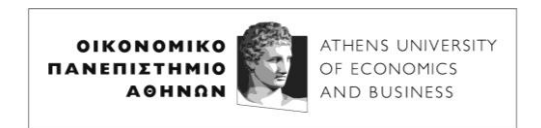

Το αίτημά σας θα ελεγχθεί από διαχειριστή της έκδοσης πιστοποιητικών του Πανεπιστημίου μας και αν όλα είναι εντάξει, θα εγκριθεί.

Θα σας έρθει ένα μήνυμα επιβεβαίωσης της email διεύθυνσής σας, στο οποίο θα πρέπει να πατήσετε στο **Confirm** και στη σελίδα που θα ανοίξει δώστε την email διεύθυνσή σας στο ΟΠΑ και τον κωδικό του ακαδημαϊκού σας λογαριασμού (αυτόν που χρησιμοποιείτε για τις υπηρεσίες του ΟΠΑ). Στο βήμα αυτό μην επιλέξετε Academic Login. Μην αμελήσετε το βήμα αυτό, γιατί αλλιώς η έκδοση του πιστοποιητικού δεν θα προχωρήσει:

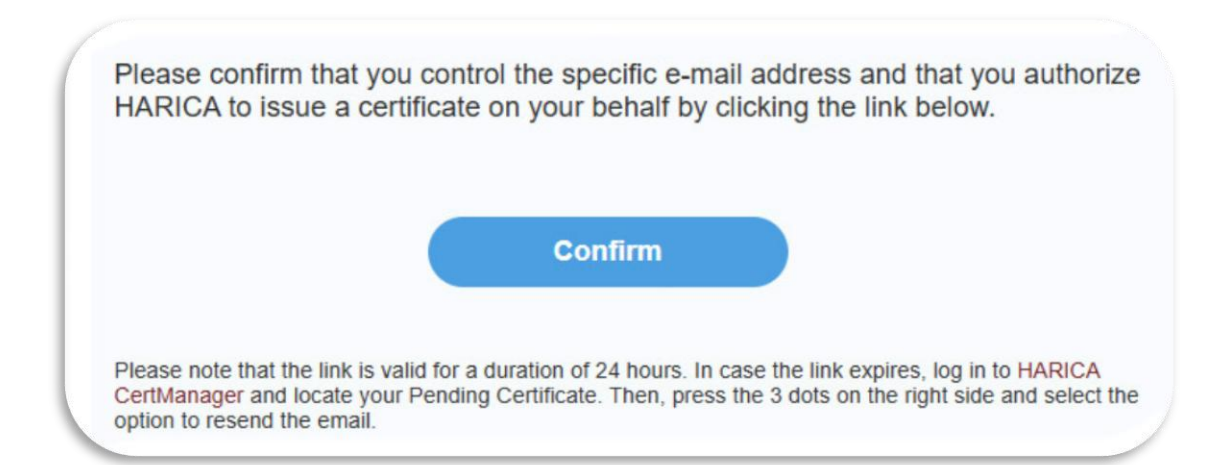

|                  | Login             |                 |
|------------------|-------------------|-----------------|
| New              | to HARICA? Sign U | )               |
| Email address    |                   |                 |
| alexandr@aueb.gr |                   |                 |
| Password         |                   |                 |
| •••••            |                   | 0               |
|                  |                   | Forgot password |
|                  | Login             |                 |
|                  | Or                |                 |
|                  | Academic Login    |                 |
|                  | G Sian in         |                 |

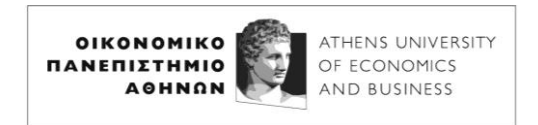

Σημείωση για την προστασία των προσωπικών δεδομένων: οι διαχειριστές της έκδοσης πιστοποιητικών είναι μέλη του Πανεπιστημίου και τα προσωπικά σας στοιχεία δεν πρόκειται να δοθούν σε τρίτα άτομα, ούτε να χρησιμοποιηθούν για κάποιον άλλο σκοπό πέραν της έκδοσης του πιστοποιητικού.

Αφού εγκριθεί το αίτημά σας, θα λάβετε ένα μήνυμα ηλεκτρονικού ταχυδρομείου. Εισέλθετε στο <u>https://cm.harica.aueb.gr</u> (ή κάνετε ανανέωση της σελίδας **My Dashboard** αν ήδη βρίσκεστε μέσα), όπου θα δείτε το αίτημά σας σε κατάσταση *αναμονής εγγραφής* (*enrollment*). Κάντε κλικ στο **Enroll your Certificate**:

| ons                     |
|-------------------------|
| Enroll your Certificate |
|                         |

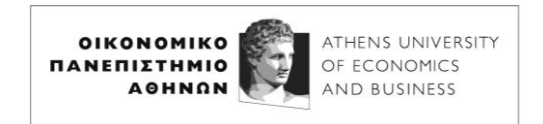

Στην επόμενη οθόνη εισάγετε μια κωδική φράση (*passphrase*), δηλαδή ένα password το οποίο θα προστατεύει το πιστοποιητικό σας, ώστε να μην μπορεί να χρησιμοποιηθεί από κάποιον τρίτο σε περίπτωση που έλθει υπό την κατοχή του το αρχείο του πιστοποιητικού. **Προσοχή**: το passphrase πρέπει οπωσδήποτε να το θυμάστε για να μπορείτε να χρησιμοποιείτε το πιστοποιητικό σας για ψηφιακές υπογραφές.

|                           | Submit CSR manually                                                                                                    |
|---------------------------|----------------------------------------------------------------------------------------------------|
| or<br>at.                 | Use your (already created) CSR and submit it here.                                                                                                    |
| ise note that the passphr | ase is required to use the certificate and should therefore                                                                                                    |
|                           |                                                                                                    |
| ult) 🗸                    |                                                                                                    |
|                           |                                                                                                    |
| O                         |                                                                                                    |
|                           |                                                                                                    |
| 0                         |                                                                                                    |
|                           |                                                                                                    |
|                           |                                                                                                    |
| iy sole knowledge and H   | ARICA does not have access to it.                                                                                                    |
|                           |                                                                                                    |
|                           |                                                                                                    |
|                           | or<br>it.<br>se note that the passphr<br>ult) \v<br>or<br>se note that the passphr<br>ult) here are a second to be a second to be |

Αφού στην προηγούμενη οθόνη εισάγετε το **passphrase** και τσεκάρετε το **I understand** ..., πατήστε το **Enroll Certificate**.

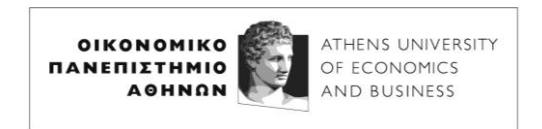

Το πιστοποιητικό σας είναι έτοιμο, και μπορείτε να το κατεβάσετε (είναι αρχείο τύπου .p12). Αποθηκεύστε το ασφαλώς ώστε να μπορείτε να υπογράφετε με τη χρήση του αρχεία PDF (δείτε τις οδηγίες που ακολουθούν).

| d button to retrieve it.               |
|----------------------------------------|
|                                        |
|                                        |
|                                        |
| cannot download the certificate later. |
| I                                      |

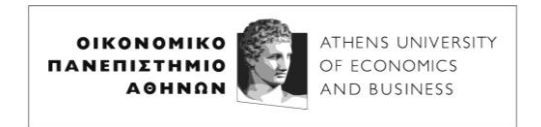

## Οδηγίες για την υπογραφή αρχείων PDF

Οι ακόλουθες οδηγίες αφορούν τη χρήση του **Adobe Acrobat Reader**. Για την προσθήκη ψηφιακής υπογραφής σε αρχεία PDF υπάρχουν διαθέσιμα και άλλα λογισμικά.

Ανοίξτε το προς υπογραφή αρχείο με τον Adobe Acrobat Reader και επιλέξτε **View more**:

| All tools | Edit       | Convert      | E-Sign |   | - |   |                  | Find text or tools                    |
|-----------|------------|--------------|--------|---|---|---|------------------|---------------------------------------|
| All to    | ols        |              |        | × |   |   |                  |                                       |
| P.        | Export a   | PDF          |        |   | 6 |   |                  |                                       |
| 8         | Edit a PD  | F            |        |   | 2 |   |                  |                                       |
| Þ         | Create a l | PDF          |        |   | e |   |                  |                                       |
| ep        | Combine    | files        |        |   |   |   |                  |                                       |
| 1         | Organize   | pages        |        |   |   |   |                  |                                       |
| ¢         | AI Assista | nt           |        |   |   |   | Προ              | <b>ς:</b> Τμήμα Επιμελητε             |
| e         | Generativ  | e summary    |        |   |   |   | Θέυ              | α: «Ποοιμήθεια εξαι                   |
|           | Request e  | e-signatures |        |   |   |   | С ср             |                                       |
|           | Scan & O   | CR           |        |   |   |   | Κέντ             | την καλύψη αναγκώ<br>τρου Η/Υ και των |
| <b>D</b>  | Protect a  | PDF          |        |   |   |   | προ              | μήθεια των εξαρτημ                    |
| æ         | Redact a   | PDF          |        |   |   |   | A/A              |                                       |
| 1992      |            |              |        |   |   |   | 1                | RAM 32 GB DDR4 3                      |
| Ð         | Compres    | s a PDF      |        |   |   |   | 2                | PSU 450 WATTS (80                     |
|           | Prepare a  | form         |        |   |   |   | 3                | ΚΑΡΤΑ ΓΡΑΦΙΚΩΝ Ι                      |
|           |            |              |        |   |   | 4 | ΚΑΡΤΑ ΓΡΑΦΙΚΩΝ Ι |                                       |
| View more |            |              |        |   |   | 5 | ΜΕΣΟΝ ΑΠΟΘΗΚΕΥ   |                                       |
|           |            |              |        |   |   |   | 6                | ΜΕΣΟΝ ΑΠΟΘΗΚΕΥ                        |
|           |            |              |        |   |   |   | 7                | ΜΕΣΟΝ ΑΠΟΘΗΚΕΥ                        |

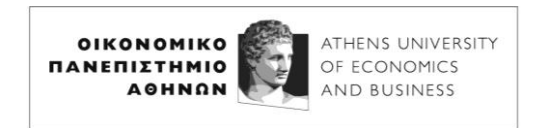

Στη συνέχεια επιλέξτε Use a Certificate:

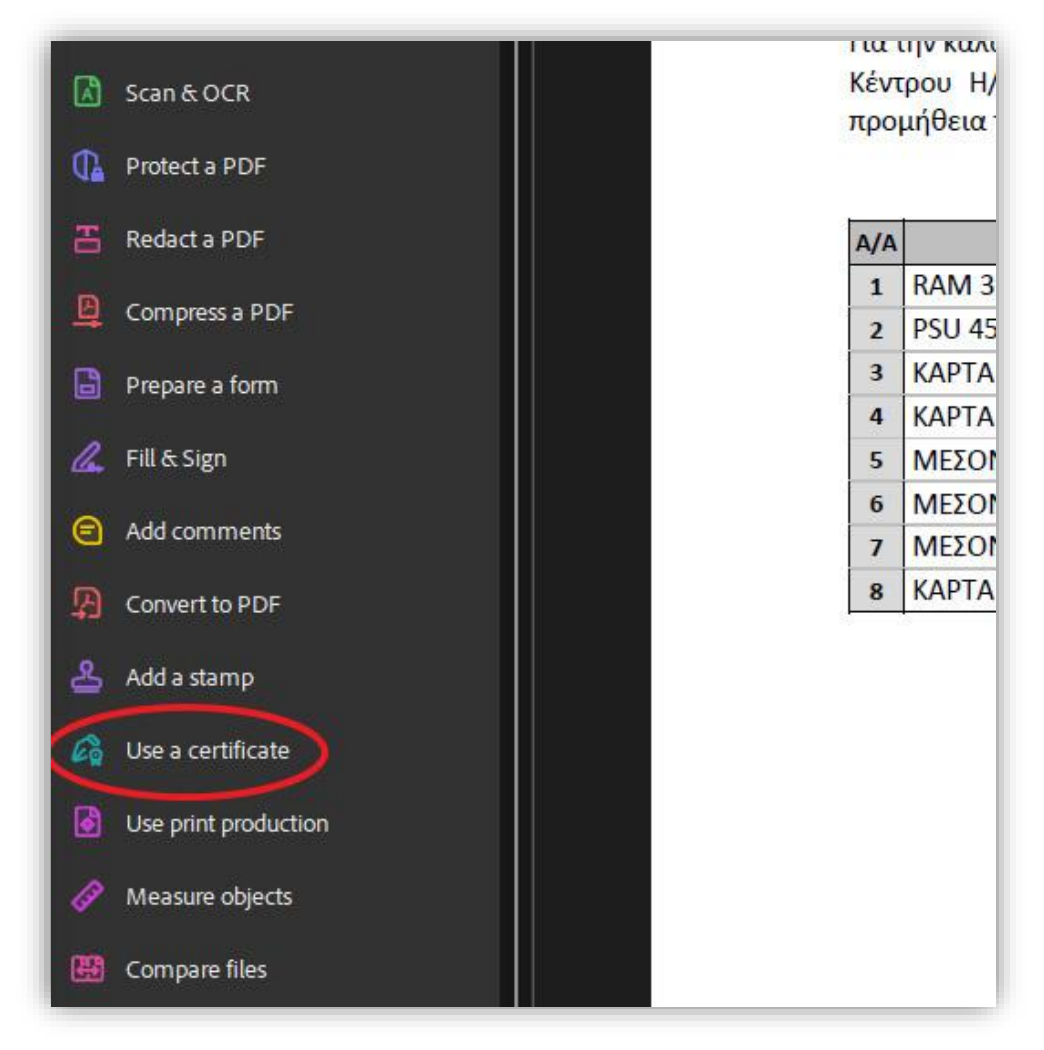

και **Digitally sign**:

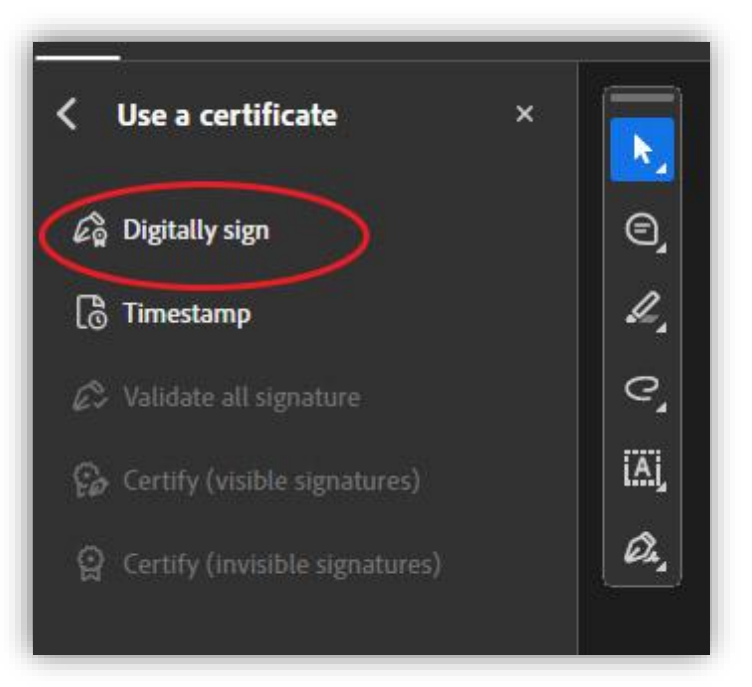

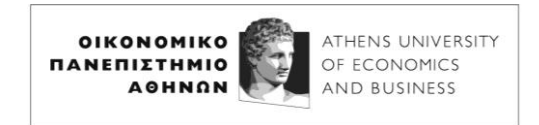

#### **Επιλέξτε Use a Digital ID from a file**:

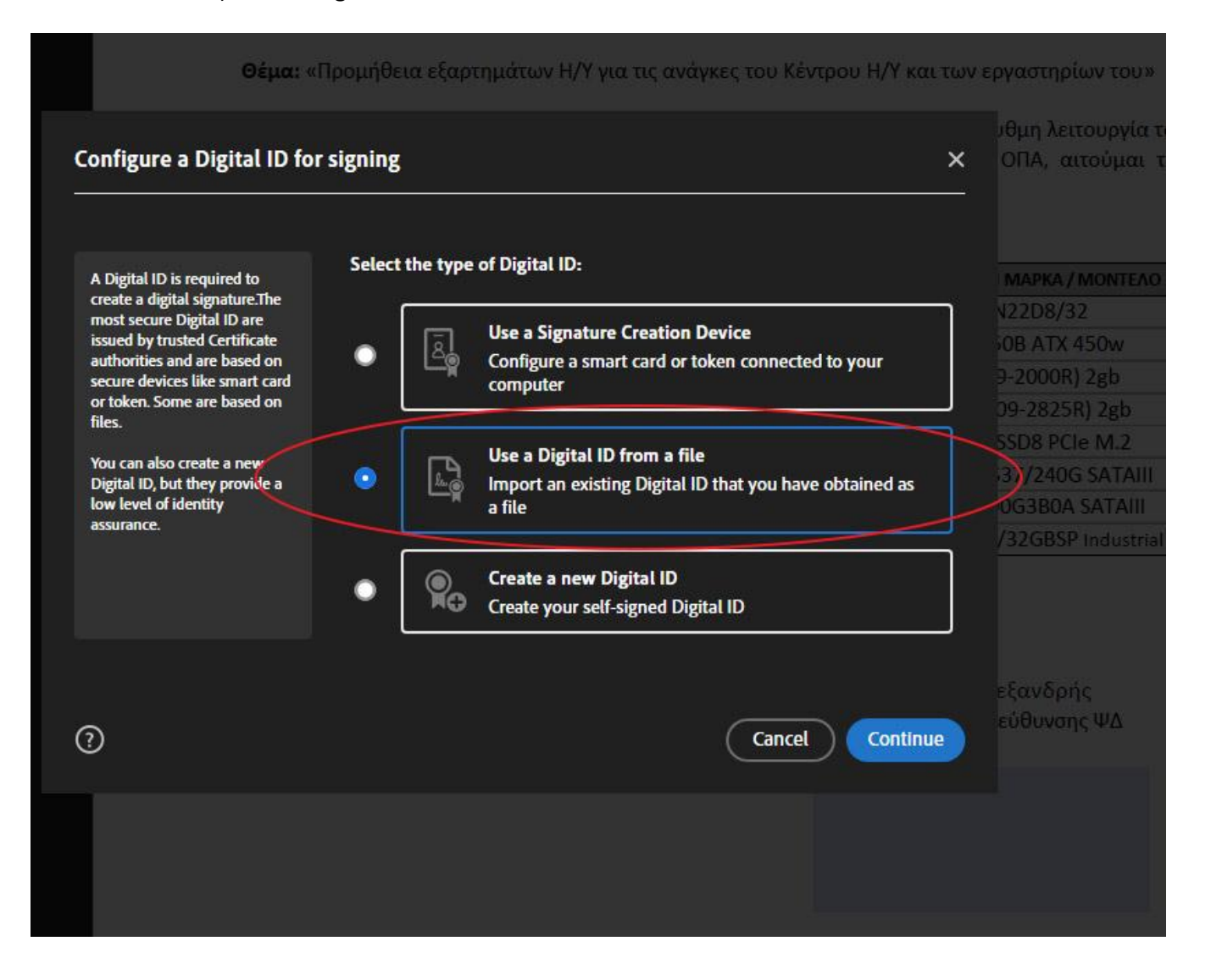

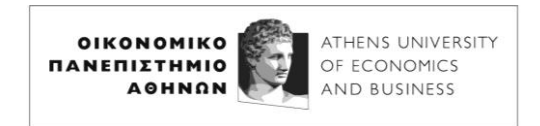

Στην επόμενη οθόνη, με το **Browse** επιλέξτε το αρχείο του πιστοποιητικού σας από το σημείο όπου το έχετε αποθηκεύσει. Στο **Enter the Digital ID password** εισάγετε το Passphrase (κωδικό) που επιλέξατε κατά τη δημιουργία του πιστοποιητικού σας. Στη συνέχεια κάνετε κλικ στο **Continue**:

| Find a Digital ID file                                                                                                    | ×                                                                                                    |
|----------------------------------------------------------------------------------------------------|----------------------------------------------------------------------------------------------------|
| Digital ID files generally have<br>a PFX or P12 extension and<br>contain the public key file<br>(Certificate) and the<br>associated private key file.<br>To sign with a digital ID<br>available as a file, follow the<br>prompts to browse and select<br>the file and type the password<br>protecting the private key. | Browse for a Digital ID file. Digital ID files are password protected. You cannot<br>access the Digital ID if you don't know its password.<br>C:\job\HARICA-Certificate.p12 Browse<br>Enter the Digital ID password<br> |
| ?                                                                                                    | Create New Digital ID Back Continue                                                                                                    |

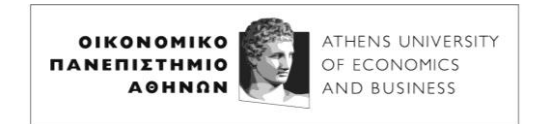

Στην επόμενη οθόνη κάνετε κλικ στο Continue:

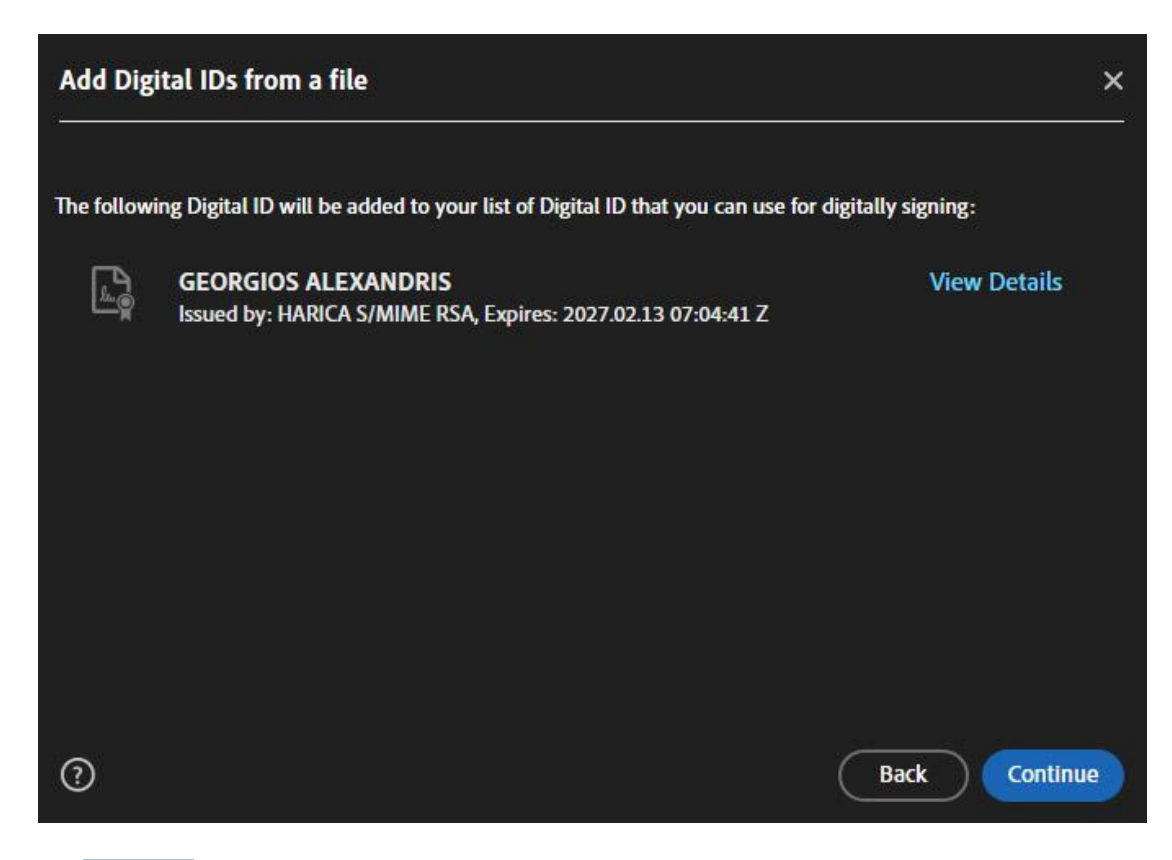

#### και **Continue**:

| Sig  | n with a  | Digital ID                                                                                                    | ×            |
|------|-----------|----------------------------------------------------------------------------------------------------|--------------|
| Choo | ose the D | Digital ID that you want to use for signing:                                                                         | Refresh      |
| 9    |           | GEORGIOS ALEXANDRIS (Digital ID file)<br>Issued by: HARICA S/MIME RSA, Expires: 2027.02.13                           | View Details |
| •    | r         | 38cb7cf7-985d-4fce-be9c-777795d (Windows Digital ID)<br>Issued by: 38cb7cf7-985d-4fce-be9c-7777, Expires: 2025.12.08 | View Details |
| •    | r         | 55ef2209-eaa9-4a7e-9205-b34708c (Windows Digital ID)<br>Issued by: 55ef2209-eaa9-4a7e-9205-b347, Expires: 2025.12.08 | View Details |
|      | -         |                                                                                                    |              |
| ?    |           | Configure New Digital ID Can                                                                                         | cel Continue |

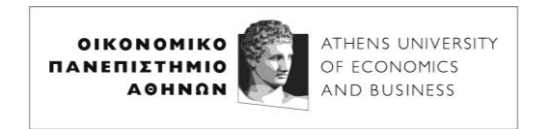

Εισάγετε και πάλι στο κάτω μέρος της επόμενης οθόνης το Passphrase (κωδικό) που επιλέξατε κατά τη δημιουργία του πιστοποιητικού σας και κάνετε κλικ στο **Sign**:

| Sign as "GEORGIOS ALEXANDRIS" × |                                    |                                                                               |                          |  |  |
|---------------------------------|------------------------------------|-------------------------------------------------------------------------------|--------------------------|--|--|
| Appearance                      | Standard Text                      | ~                                                                             | Create                   |  |  |
| G<br>A                          | EORGIOS<br>LEXANDRI                | Digitally signe<br>GEORGIOS<br>ALEXANDRIS<br>Date: 2025.02.<br>18:59:08 +02'0 | d by<br>14<br>00'        |  |  |
| 🗖 Lock doci                     | ument after signing                | ί,                                                                            | /iew Certificate Details |  |  |
| Review docu                     | ment content that may affect signi | ing                                                                           | Review                   |  |  |
|                                 |                                    |                                                                               | Back Sign                |  |  |

Το τελευταίο βήμα είναι να σας ζητηθεί να επιλέξετε το πού και με ποιο όνομα θα αποθηκευτεί το ηλεκτρονικά υπογεγραμμένο έγγραφο PDF:

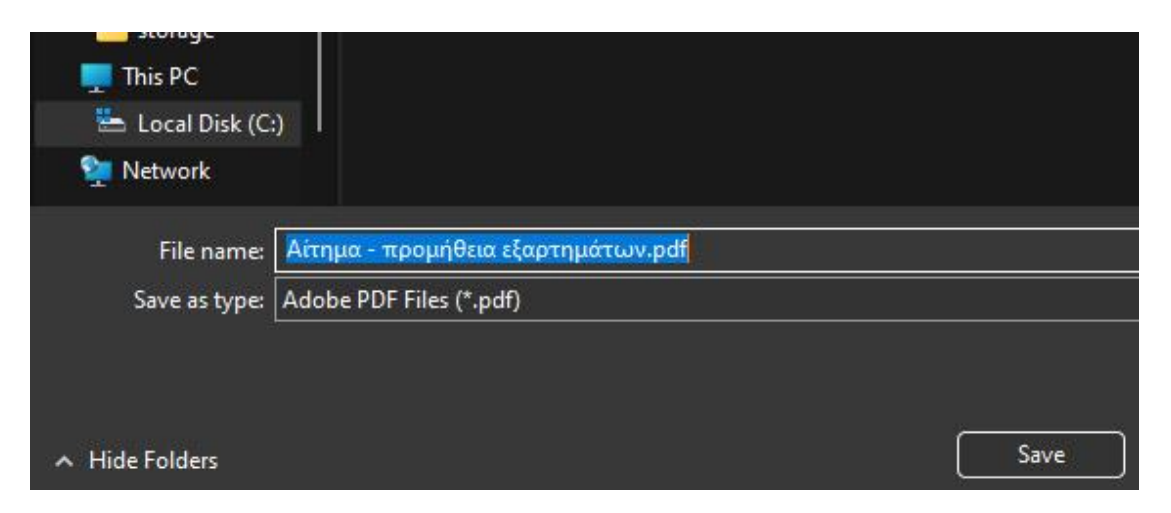

Για οποιοδήποτε πρόβλημα ή οποιαδήποτε διευκρίνηση, απευθυνθείτε στο harica@aueb.gr.